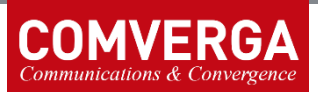

# Instalace tiskárny Cashino PTP-III/BT24 ve Windows 10

Platí pro typy, které se v Selftestu identifikují jako "Version: V2.09" nebo "Firmware: K1.03.01".

Vypněte tiskárnu a odpojte ji od tabletu z USB portu.

#### Ovladač

https://www.eet-tiskarny.cz/ke-stazeni.html  $\rightarrow$  "Cashino"  $\rightarrow$  složka "PTP III BT"  $\rightarrow$  stáhnout "PTP III Windows Printer Drivers.zip"  $\rightarrow$  rozbalit  $\rightarrow$  v rozbalené složce najít "InstallMFC.exe"  $\rightarrow$  pravým tlačítkem "Spustit jako správce"  $\rightarrow$  "Install".

Po chvíli se objeví "POS104 Printer was created successfully"  $\rightarrow$  "OK" .

## Zařízení Bluetooth

Nastavení Windows  $\rightarrow$  "Zařízení"  $\rightarrow$  "Zařízení Bluetooth a jiná"  $\rightarrow$  "Přidat zařízení Bluetooth nebo jiné"  $\rightarrow$  "Bluetooth".

Zapněte tiskárnu.

Vyberte ze seznamu PTP-III. Je třeba chvíli počkat, než se objeví. V seznamu se vyskytne vícekrát. Připojit se dá jen k jednomu z nich. Je třeba vyzkoušet, které je to správné.

Pokud se dlouho neobjeví: "Zrušiť"  $\rightarrow$  vypnout tiskárnu  $\rightarrow$  zapnout tiskárnu  $\rightarrow$  "Přidat zařízení Bluetooth nebo jiné"  $\rightarrow$  "Bluetooth".

Vyplňte PIN 0000 → "Připojit" → "Hotovo" → "Další nastavení pro Bluetooth" → záložka "Porty COM".

Zapamatujte si odchozí COM port s názvem "PTP-III 'SPP Dev'" případně "PTP-III 'Serial Port'" → "Zrušit".

## Tiskárny

Nastavení Windows  $\rightarrow$  "Zařízení"  $\rightarrow$  "Tiskárny a skenery"  $\rightarrow$  tiskárna "POS104"  $\rightarrow$  "Spravovat"  $\rightarrow$  "Vlastnosti tiskárny"  $\rightarrow$  záložka "Porty"  $\rightarrow$  vyberte poznamenaný COM port.

Pokud poznamenaný COM port chybí: restart Windows  $\rightarrow$  zkusit znovu.

Záložka "Upřesnit"  $\rightarrow$  "Výchozí vlastnosti"  $\rightarrow$  "Upřesnit"  $\rightarrow$  "Formát papíru" nastavit na "Printer 210mm"  $\rightarrow$  "OK"  $\rightarrow$  "OK".

```
Záložka "Obecné" \rightarrow "Předvolby" \rightarrow "Upřesnit" \rightarrow "Formát papíru" nastavit na "Printer 210mm" \rightarrow "OK" \rightarrow "OK" \rightarrow "OK".
```

"Vytisknout zkušební stránku".

## POP

Při tisku z POPu vybrat tiskárnu "POS104".